## Bearbeiten einer Kategorie

Als Administrator können Sie die im PTS-System angelegten Kategorien jederzeit bearbeiten.

So bearbeiten Sie eine Kategorie

Führen Sie die folgenden Schritte aus:

- 1. Um zum Administration-Bereich zu gelangen, klicken Sie im Haupt-Menü auf "Administration".
- 2. Klicken Sie in der linken Sidebar unter "Medienmanagement" auf "Kategorien".
- 3. Klicken Sie in der Listenansicht in der Zeile der betreffenden Kategorie links auf "Bearbeiten".
- 4. Geben Sie im nun geöffneten Dialogfenster die gewünschten Änderungen ein.
- 5. Klicken Sie auf "Speichern", um Ihre Angaben zu sichern.

Die bearbeitete Kategorie wird Ihnen in der Listenansicht angezeigt.

Vgl. auch Anzeigen der Kategorien

Anlegen einer Kategorie

Löschen einer Kategorie

Ein- oder Ausblenden einer Kategorie